## Návod na použití mobilní aplikace REBS na mobilních telefonech s operačním systémem Android

1/ Stáhněte si aplikaci "REBS" na stránce <u>www.rebs.cz</u>, nebo ze serveru "Google play".

2/ Kontaktujte REBS. Je potřeba Vám vygenerovat heslo pro první přihlášení do mobilní aplikace.

3/ Heslo Vám dorazí na uvedený e-mail. Do aplikace se přihlásíte pomocí tohoto e-mailu a hesla (viz obr.1).

4/ Pro správnou funkci aplikace je potřeba mít aplikaci v telefonu zapnutou.

5/ Po ukončeném příchozím hovoru se Vám otevře předávací okno aplikace (viz obr.2)

6/ Doplníte pouze jméno a příjmení a prioritu kontaktu a můžete jej okamžitě poslat na Vašeho hypotečního specialistu.

7/ Můžete také doplnit případné důležité info do poznámky.

8/ Předaný kontakt se nejen odešle na hypo. specialistu, ale také se Vám zapíše do Vašeho seznamu předaných kontaktů ve Vašem počítači. Můžete tak i pro tyto kontakty využívat všechny standartní výhody software REBS.

9/ Můžete si také tento kontakt uložit do seznamu ve Vašem mobilním telefonu.

10/ Tlačítko "Blokovat" použijte pro telefonní čísla, které nechcete nikdy předávat. Po použití tohoto tlačítka Vám již aplikace nebude nabízet možnost předání tohoto kontaktu po dalším ukončeném hovoru.

11/ V aplikaci se můžete podívat do seznamu blokovaných a předaných kontaktů.

12/ Můžete také pomocí tlačítka + (v horní liště) zadat kontakt ručně, bez uskutečněného hovoru.

Příklad použití:

Na prohlídce nemovitosti nabídnete klientovy služby Vašeho skvělého hypotečního specialisty a požádáte klienta o vytočení Vašeho telefonního čísla. Tento hovor přijmete a následně ukončíte. Otevře se Vám aplikace (samozřejmě musíte mít aplikaci aktivní) a tlačítkem "Poslat" ihned předáváte kontakt na hypotečního specialistu, který může následně klienta rychle kontaktovat. Předaný kontakt se Vám také zaeviduje do Vašeho seznamu v počítačovém software REBS.

1/ Stáhnou a aktivovat aplikaci

| 💼 🛓 🗢 💎 🖌 🖹 100% 12:37 |  |
|------------------------|--|
| REBS                   |  |
| zunapetr@seznam.cz     |  |
| PŘIHLÁSIT SE           |  |
|                        |  |

## Android

2/ Po ukončení přijatého hovoru můžete ihned odeslat

| 💼 🖬 🛨 (                                            | Ə 💎 🔟 📋 100% 12:39                                      |  |  |  |  |  |
|----------------------------------------------------|---------------------------------------------------------|--|--|--|--|--|
| Přidat do databáze                                 |                                                         |  |  |  |  |  |
| +420792303490                                      |                                                         |  |  |  |  |  |
| Poslat do REBS                                     |                                                         |  |  |  |  |  |
| Jméno                                              | Příjmení                                                |  |  |  |  |  |
| TAG 🗹 VIP                                          | A KLIENT                                                |  |  |  |  |  |
| Typ textová poznámka                               |                                                         |  |  |  |  |  |
|                                                    |                                                         |  |  |  |  |  |
| Uložit do mých<br>Call ended (0 mi<br>BLOKOVAT POS | kontaktů v telefonu<br>nute 7 seconds)<br>LAT PŘESKOČIT |  |  |  |  |  |

3/ Seznam a možnost ručního vložení

| •         | 🖬 🛨 🖯 💎 🗸     | 4 📋 100%        | 12:37 |
|-----------|---------------|-----------------|-------|
|           | REBS          | $\Box$          | (+)   |
| BLOKOVÁNO | POSLÁNO       | ніст            | ORIE  |
|           |               |                 |       |
|           |               |                 |       |
|           |               |                 |       |
|           |               |                 |       |
| žá        | فيروح الكيمام | ما <u>م</u> ا م |       |
| Za        | any kont      | акт             |       |
|           |               |                 |       |
|           |               |                 |       |
|           |               |                 |       |

## Návod na použití mobilní aplikace REBS na mobilních telefonech s operačním systémem iOS

1/ Stáhněte si aplikaci "REBS" na stránce <u>www.rebs.cz</u>, nebo ze serveru "Apple store".

2/ Kontaktujte REBS. Je potřeba Vám vygenerovat heslo pro první přihlášení do mobilní aplikace.

3/ Heslo Vám dorazí na uvedený e-mail. Do aplikace se přihlásíte pomocí tohoto e-mailu a hesla (viz obr.1).

4/ Pro správnou funkci aplikace je potřeba mít aplikaci v telefonu zapnutou.

5/ Po ukončeném příchozím hovoru musíte do seznamu příchozích hovorů a zde u vybraného telefonního čísla zvolit možnost share contact/sdílet kontakt (obr.2).

6/ Následně vyberte z nabízených možností "REBS" (obr.3).

7/ Otevře se Vám předávací okno aplikace (viz obr.4).

8/ Doplníte pouze jméno a příjmení a prioritu kontaktu a můžete jej okamžitě poslat na Vašeho hypotečního specialistu.

9/ Můžete také doplnit případné důležité info do poznámky.

10/ Předaný kontakt se nejen odešle na hypo. specialistu, ale také se Vám zapíše do Vašeho seznamu předaných kontaktů ve Vašem počítači. Můžete tak i pro tyto kontakty využívat všechny standartní výhody software REBS.

11/ Můžete si také tento kontakt uložit do seznamu ve Vašem mobilním telefonu.

12/ V aplikaci se můžete podívat do seznamu předaných kontaktů.

13/ Můžete také pomocí tlačítka + (v horní liště) zadat kontakt ručně, bez uskutečněného hovoru.

Příklad použití:

Na prohlídce nemovitosti nabídnete klientovy služby Vašeho skvělého hypotečního specialisty a požádáte klienta o vytočení Vašeho telefonního čísla. Následně si otevřete seznam hovorů a vyberete možnosti "share contact" a potom "REBS". Po vyplnění jména a příjmení můžete tlačítkem "Odeslat" ihned předat kontakt na hypotečního specialistu, který může následně klienta rychle kontaktovat. Předaný kontakt se Vám také zaeviduje do Vašeho seznamu v počítačovém software REBS.

## iOS

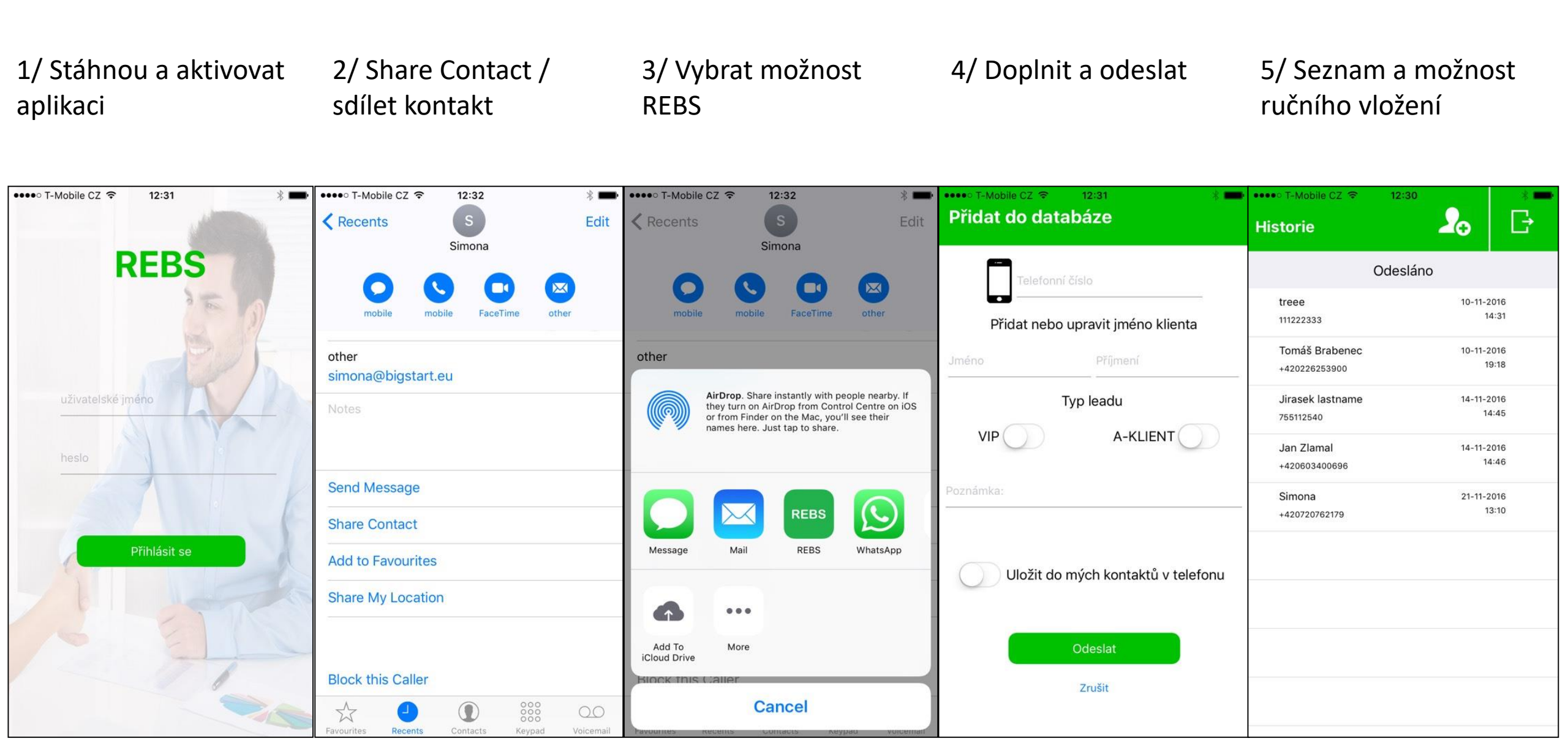